# UTM FIS Workshop Series

Day 4 Logistics Part 1 – Purchase Orders & Purchase Requisitions

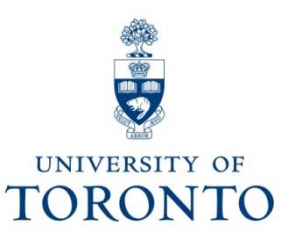

# **Course Objectives**

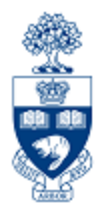

This course will help you:

- Understand the university's Purchasing Cycle
- Determine **when** to create a Purchase Requisition, Purchase Order or a Workflow Purchase Order
- Process Workflow Purchase Orders
- Modify or Cancel a Workflow Purchase Order

# Day 4 - Workshop Map

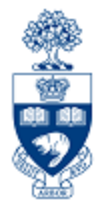

- Purchasing Cycle An Overview
- Purchase Orders & Purchase Requisitions: What are They?
- Workflow Purchase Order (PO)
  - Purchase Orders: The Business Process
  - Purchase Orders: Standard Orders between \$5K & \$25K
  - Purchase Orders: Standard Orders greater than \$25K
  - Lease Orders valued less than \$25K
  - Lease Orders greater than \$25K
  - Resolving/Changing Rejected Workflow Purchase Orders
  - Making Adjustments to Pos
- Purchase Requisition (PR)
  - When are Purchase Requisitions required?
  - Purchase Requisitions: Business Process
  - Purchase Requisitions: Radioactive Material

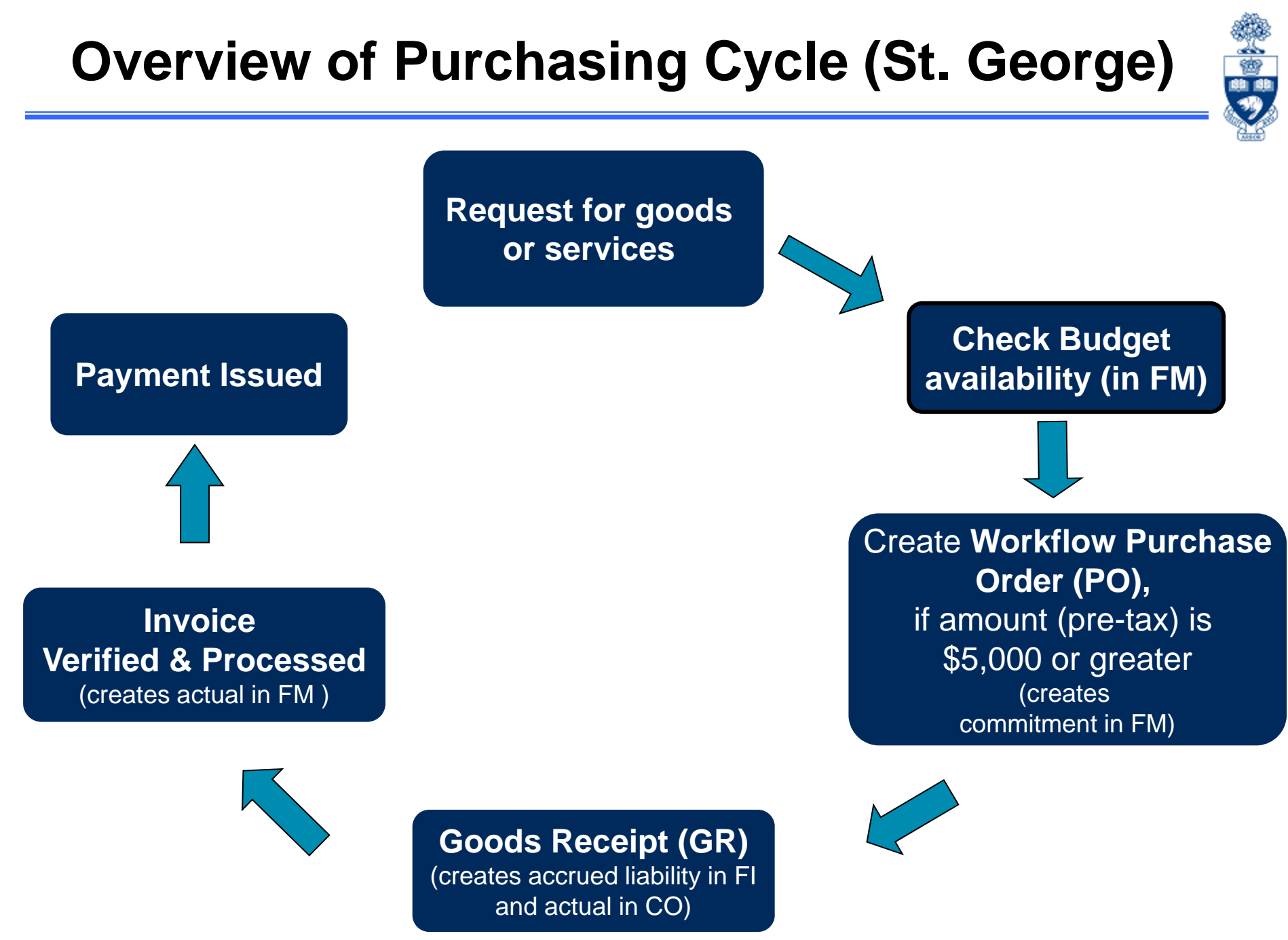

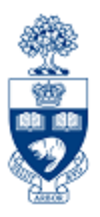

#### **Purchase Requisition (PR)**

- A request for approval to proceed with an order for goods and/or services.
- **ONLY** required when:
  - 1. Ordering radioisotopes
  - **2. UTSC**: When processing lease or standard Purchase Orders valued over \$25,000 (before tax)

#### Purchase Order (PO)

• A contract between a customer and a vendor regarding the purchase of goods and/or services with terms and conditions of the purchase.

### **Transaction Levels and Authority**

#### **COMPETITIVE PROCUREMENT**

#### (Purchasing Goods or Non-Consulting Services)

| THRESHOLDS          | PURCHASE ORDER                | DOCUMENTATION                                     | ACCOUNTABILITY       |
|---------------------|-------------------------------|---------------------------------------------------|----------------------|
| \$100,000 +         | YES                           | COMPETITIVE BID PROCESS<br>(e.g., RFP, RFSQ, RFQ) | PROCUREMENT SERVICES |
| \$25,000 - \$99,999 | YES                           | 3 WRITTEN QUOTES<br>(Invitational)                | YOUR DEPARTMENT      |
| \$5,000 - \$24,999  | YES                           | 2 VERBAL or WRITTEN QUOTES<br>(Informal)          | YOUR DEPARTMENT      |
| \$0 - \$4,999       | OPTIONAL<br>(Dept. Issued PO) | OPTIONAL                                          | YOUR DEPARTMENT      |

#### NOTE:

- Restricted items such as radioisotopes require a P.R & P.O. regardless of the value;
- Consider shipping charges from out of town vendors

UTM Procurement Services: <a href="https://www.utm.utoronto.ca/procurement/home">https://www.utm.utoronto.ca/procurement/home</a> Procurement Services: <a href="http://www.procurement.utoronto.ca/">http://www.procurement.utoronto.ca/</a>

## What is PO Workflow?

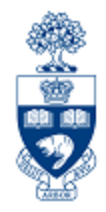

- Workflow includes standard Purchase Orders and Lease Purchase
   Orders regardless of dollar value
- PO Workflow is built into SAP and streamlines the Purchase Order Process, and automates the Procurement compliance review.

Today's session will focus on this process.

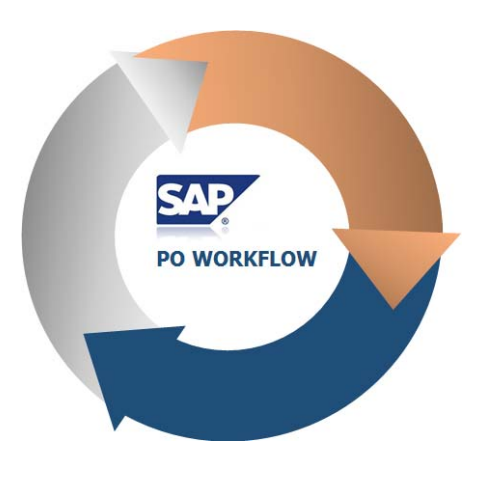

## How Does it Work?

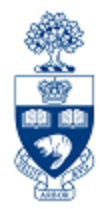

- Purchase Orders and Lease Orders valued less than \$25,000 will automatically be released, and not be reviewed by UTM Procurement Services.
- Purchase Orders and Lease Orders equal to or greater than \$25,000 will be automatically electronically routed to UTM Procurement Services for compliance review.
- It is now mandatory for supporting documentation to be attached in AMS for PO's equal to or greater than \$25,000.
- If reviewed and released by UTM Procurement Services, the PO creator will receive an email notification with a soft copy (PDF) of the PO in the email.
- If rejected, the PO creator will receive an email notification with the reasons why. The PO creator will then resolve the issues and resubmit the PO to UTM Procurement Services for review.

# **Document Type and Numbers**

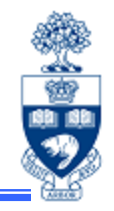

| Name                                  | Туре | Numbering System   |
|---------------------------------------|------|--------------------|
| Standard Workflow<br>Purchase Order   | WNB  | 45XXXXXXXX         |
| Workflow Lease Order                  | WLS  | 47XXXXXXXX         |
| Electronic Purchasing (e.g., uSOURCE) | EC   | 37XXXXXXX          |
| Purchase Requisition                  | NB   | 1XXXXXXX (8 digit) |
| Purchase Order<br>(Non-Workflow)      | NB   | 45XXXXXXXX         |

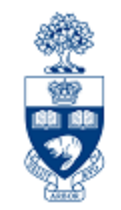

# Purchase Orders

## **Workflow Purchase Order**

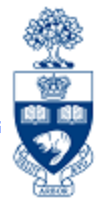

#### When is a Workflow PO required?

For all purchases \$5,000 or greater (before taxes), and leases at St., George Campus and UTM (after May 1, 2019).

#### As an FIS transaction:

• PO document creates a **commitment** in a FC or FC/Fund combination

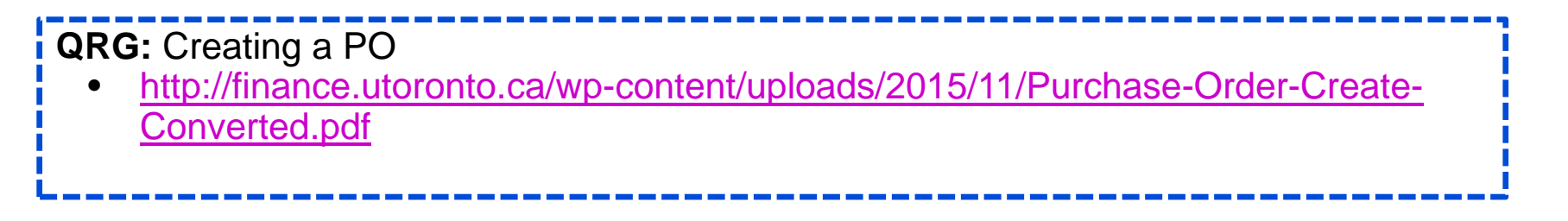

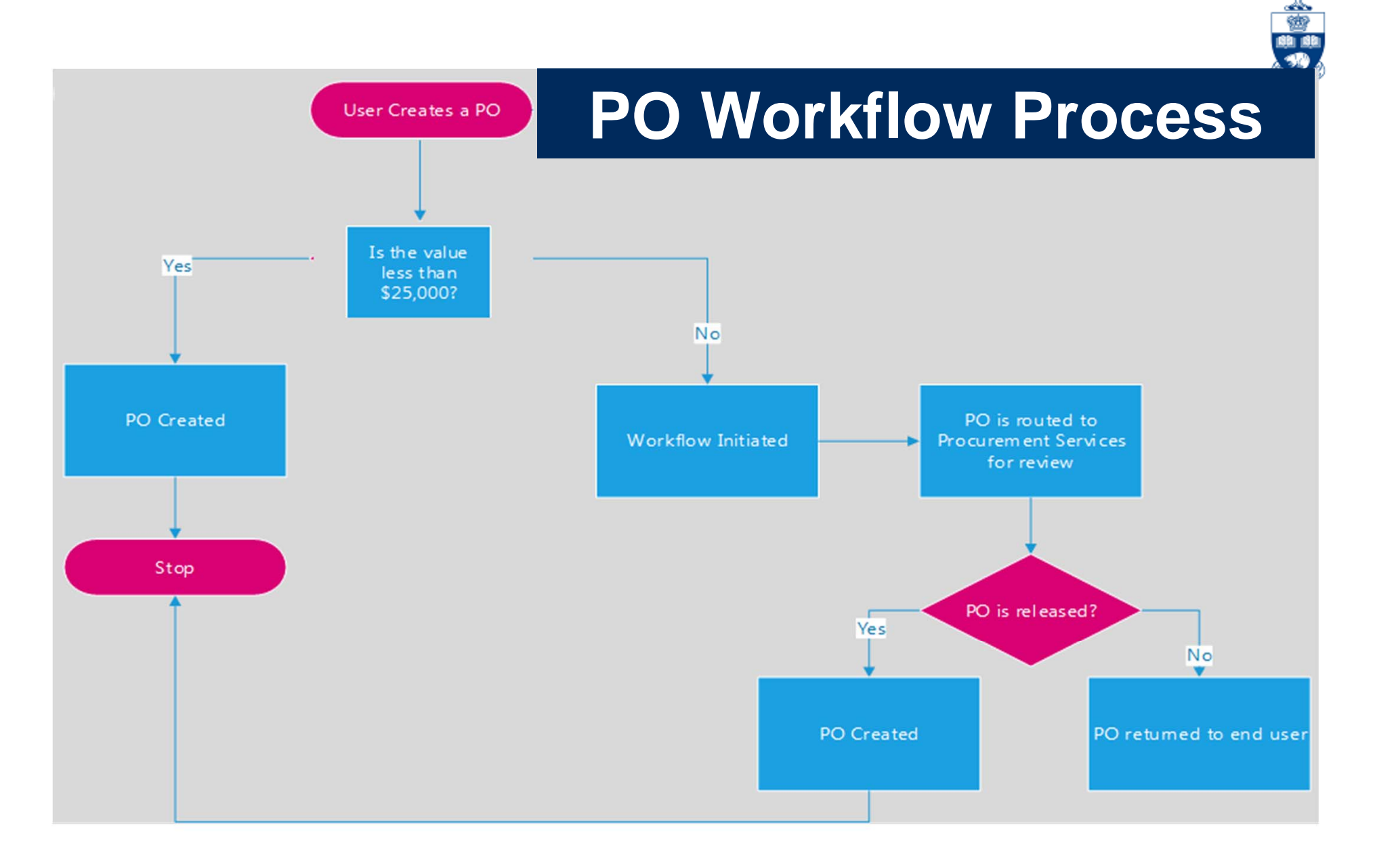

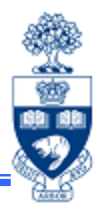

- Standard Purchase Order valued less than \$25,000 (before tax)
- 2. Standard Purchase Order valued equal to or greater than \$25,000 (before tax)
- 3. Lease Order valued at less than \$25,000 (before tax)
- 4. Lease Order valued equal to or greater than \$25,000 (before tax)

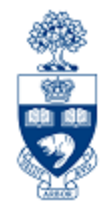

- 1. A minimum of 2 quotations is required unless using an approved supplier.
- 2. Department creates the PO in AMS using Document Type **WNB: Standard WF PO**.
- 3. PO is automatically release, and an email will be sent to department with a PDF of the PO attached. The PO will also automatically print on the default departmental printer.
- 4. Department forwards PO to the vendor

#### Scenario 2: Standard Purchase Order valued Greater than \$25,000 (before tax)

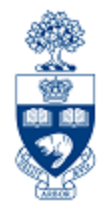

- 1. A minimum of 3 quotations is required unless using an approved supplier.
- Department creates the PO in AMS using Document Type WNB: Standard WF PO, and attaches supporting documents (e.g. quotes).
- 3. PO is created, and automatically routed to UTM Procurement Services for review
- **4. If released**, an email will be sent to department with a PDF of the PO attached. The PO will also automatically print on the default departmental printer.
- **5.** If rejected, the PO creator will receive an email notification. The PO creator will then proceed to **SAP Inbox** to amend the PO as required.
  - a) Once rejected PO is released, a confirmation email will be sent to department with a soft copy (PDF) of the PO attached. The PO will also automatically print on the default departmental printer.
  - b) Once required amendment is made to PO, it is automatically re-submitted to UTM Procurement Services for review.
- 6. Department forwards the PO to the vendor

# Scenario 3: Lease PO valued between \$5,000 and \$25,000 (before tax)

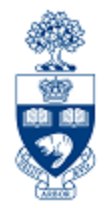

- 1. A minimum of 2 quotations is required unless using an approved supplier.
- 2. Department creates the lease PO in AMS using new document type WLS: Lease WF Order.
- 3. An email will be sent to department with a PDF of the PO attached. The PO will also automatically print on the default departmental printer.
- 4. Forward lease PO to vendor.
- 5. Department updates the value of periodic lease payment from \$1 placeholder in the new FY.

# Scenario 4: Lease PO valued Greater than \$25,000 (before tax)

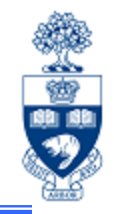

- 1. A minimum of 3 quotations is required unless using an approved supplier.
- Department creates the lease PO in AMS Creates PO using new document type WLS: Lease WF Order and attaches any supporting documents (e.g., lease schedule). PO is then routed to UTM Procurement Services for review
- **3.** If released, an email will be sent to department with a PDF of the PO attached. The PO will also automatically print on the default departmental printer.
- **4.** If rejected, department will receive an email notification. Proceed to SAP Inbox to view reason for rejection, and make changes required to get it released.
  - a) Once rejected PO is released, a confirmation email will be sent to department with a PDF of the PO attached. The PO will also automatically print on the default departmental printer.
  - b) Once required amendment is made to PO, it is automatically re-submitted to UTM Procurement Services for review.
- 5. Department updates the value of periodic lease payment from \$1 placeholder in the new FY.

## Workflow Lease Purchase Orders

Information to be included:

- 1. The equipment (asset)
- 2. The vendor name, contact information and quotation with terms and conditions of sale
- 3. The term of the lease (usually 18-60 months)
  - Ensure each fiscal year has its own line on the PO. The number of payments PER FISCAL YEAR is indicated in the PO Quantity field (e.g., 4 quarterly payments, 12 monthly payments).
- 4. Down payment amount (if required)
- 5. Choose the preferred end of lease options
  - return asset
  - extend lease
  - purchase asset for fair market value or residual value

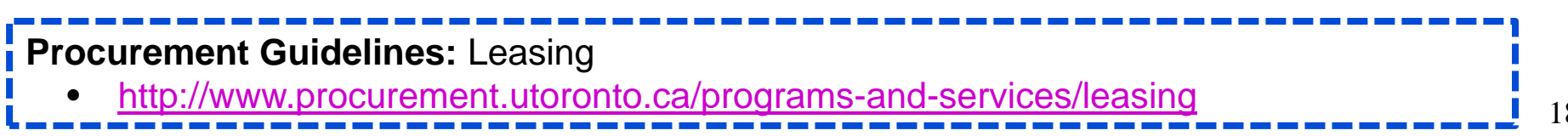

Example of PO for

#### Workflow Lease Purchase Orders (cont'd)

Set up Workflow Lease PO for the LIFE of the Lease to facilitate future payments.

#### In Header :

Text – Includes important information for UTM Procurement Services as well as the Vendor

Information to Include in Text tab:

- Vendor
- Contact
- Schedule/Agreement #
- Terms
- Start and End Date
- End of lease agreement
- Acquisition Cost

| Lease & Histo |
|---------------|
|               |
|               |

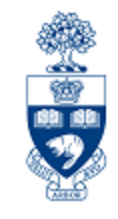

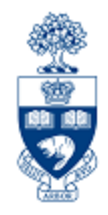

After completing the **Text** tab, enter the cost of the equipment if the department were to purchase it outright in the **Equipment Acquisition Value** field:

| <b>NOTE:</b> This can be found in the <b>Master Lease</b><br><b>Agreement</b> or <b>Lease Schedule</b> .                                                                                                    |                                                                |
|----------------------------------------------------------------------------------------------------|----------------------------------------------------------------|
| Create Purchase Order                                                                                                    | Click the Lease &<br>History tab within the<br>Header section. |
| Document Overview On 🗋 🖻 Hold 🖆 🚯 Print Preview Messages 🖬 🚭 Personal Setting                                                                                                    |                                                                |
| WLS:Lease WF Order       Vendor       110365 Ricoh Canada Inc.       Doc. date       07.12.2017         Delivery/Invoice       Conditions       Texts       Address       Communication       Partners       Additional Data       Org. Data       Status       Lease & Histo | n 1                                                            |
| Equipment Acquisition Value:<br>Workflow History Report:                                                                                                    |                                                                |
|                                                                                                    |                                                                |

## Workflow Lease Purchase Orders (cont'd)

#### In Item Overview:

- **Short Text** Description of lease item, Lease Schedule/Agreement #, fiscal year of payment, payment frequency (e.g., quarterly, monthly)
- **PO Quantity** Payments per **Fiscal Year**
- Unit Enter "EA" to indicate EACH
- Delivery Date Day/Month and Year of annual lease start date

| ł | ₿ | St_ | ltm | А | Material | Short Text                               | PO Quantity | OUn | Deliv. Date | Net Price | Curre |
|---|---|-----|-----|---|----------|------------------------------------------|-------------|-----|-------------|-----------|-------|
|   |   | ۵   | 1   | Κ |          | Aficio MP C2500 Printer UT555-425 FY2019 | 3           | EA  | 01.09.2018  | 4,500.00  | CAD   |
|   |   | ۵   | 2   | Κ |          | Aficio MP C2500 Printer UT555-425 FY2020 | 4           | EA  | 01.09.2019  | 1.00      | CAD   |
|   |   | ۵   | 3   | Κ |          | Aficio MP C2500 Printer UT555-425 FY2021 | 4           | EA  | 01.09.2020  | 1.00      | CAD   |
|   |   | ۵   | 4   | Κ |          | Aficio MP C2500 Printer UT555-425 FY2022 | 1           | EA  | 01.09.2021  | 1.00      | CAD   |
|   |   |     |     | Κ |          |                                          |             |     |             |           | CAD   |

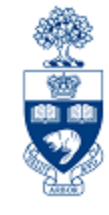

## Workflow Lease Purchase Orders (cont'd)

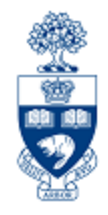

In Item Details enter the expected future lease commitment for all future years in the Lease Value field for all line items :

| De Cro                                                                                                    | ate Purchase                   | Order                                                                                                    |                                                                                             |                                                                     |                                                                                                    |                                                                                                    |                                                                |                                                                                                    |                                                                                |                 |
|----------------------------------------------------------------------------------------------------|--------------------------------|----------------------------------------------------------------------------------------------------|---------------------------------------------------------------------------------------------|---------------------------------------------------------------------|----------------------------------------------------------------------------------------------------|----------------------------------------------------------------------------------------------------|----------------------------------------------------------------|----------------------------------------------------------------------------------------------------|--------------------------------------------------------------------------------|-----------------|
| Document Overview On R Hold & AP APrint Preview Messages R A Personal Setting                                                                                                    |                                |                                                                                                    |                                                                                             |                                                                     |                                                                                                    |                                                                                                    |                                                                |                                                                                                    |                                                                                |                 |
| WLS:Lease                                                                                                    | WF Order                       | Vendor                                                                                                    | 110365 Ricoh Canada I                                                                       | nc.                                                                 | Doc. date 16.08                                                                                                    | .2018                                                                                                    |                                                                |                                                                                                    |                                                                                |                 |
| Image: state state sta | A         Material           K | Short Text<br>Aficio MP C2500 Printer UT<br>Aficio MP C2500 Printer UT<br>Aficio MP C2500 Printer UT<br>Aficio MP C2500 Printer UT | PO Quantity OU<br>3 EA<br>4 EA<br>4 EA<br>1 EA                                              | Deliv. Date<br>01.09.2018<br>01.09.2019<br>01.09.2020<br>01.09.2021 | Net Price         CL           4,500.00 CA           1.00 A           1.00 A           1.00 A           CA           CA | Per           JTTE         Per           JD         1           JD         1 | OP. Matl G<br>EA Office<br>EA Office<br>EA Office              | REMINDER: E<br>the Net Price f<br>lines related to<br>FISCAL YEAR<br>U OF T, FAC. OF D DENT<br>U OF T, FAC. OF D DENT<br>U OF T, FAC. OF D DENT<br>U OF T, FAC. OF D DENT<br>U OF T, FAC. OF D DENT<br>U OF T, FAC. OF D DENT | nter \$1<br>ield for<br>FUTU<br>S<br>S<br>STRY<br>STRY<br>STRY<br>STRY<br>STRY | in<br>all<br>RE |
| Item [1] Aficio MP C2500 Printer UT555-425 F     Quantities/Weights     Delivery     Lease Value:     13500     2                                                                                                    |                                |                                                                                                    | Enter expecte<br>commitment<br>FISCAL YEA<br>Value field.<br>Example: qua<br>\$4500 (\$1350 | ed futu<br>for a p<br>R in the<br>arterly p                         | o <mark>re lease</mark><br>particular<br>e <b>Lease</b><br>payments o                                                                                                    | vddress<br>Cl<br>wi<br>se<br>Nd                                                                                                    | Confirmation<br>ick th<br>thin the<br>ection<br>OTE:<br>one fo | tions <u>Condition Control</u> Re<br>e <b>Lease</b> tab<br>he <b>Item Details</b><br>This step is<br>or <b>ALL lines</b> .                                                                                                    | Lease                                                                          |                 |

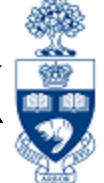

**Released**: UTM Procurement Services has reviewed all supporting 1. documentation and released the Purchase Order after initial submission, OR after re-submission of a PO that was initially rejected.

> Processor will also receive a confirmation email with a PDF copy of the Purchase Order to send to the Vendor.

2. **Rejected:** UTM Procurement Services has rejected the submitted Purchase Order, and notified department by email.

> **Proceed to the SAP Inbox** to determine reason for rejection, and address issues so that PO can be resubmitted to UTM Procurement Services for review.

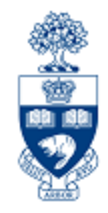

#### What is the SAP Inbox (i.e., SAP Business Workplace)?

A mailbox within AMS used for workflow communication.

#### When will you need to access the SAP Inbox?

**ONLY** to **amend a rejected PO**, and once the issue has been resolved **indicate the reason for re-submission**.

Once re-submitted through the SAP Inbox, the PO will be rerouted back to UTM Procurement Services for review and release.

## **PO Rejection Notification**

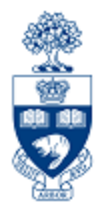

#### **Sample Notification**

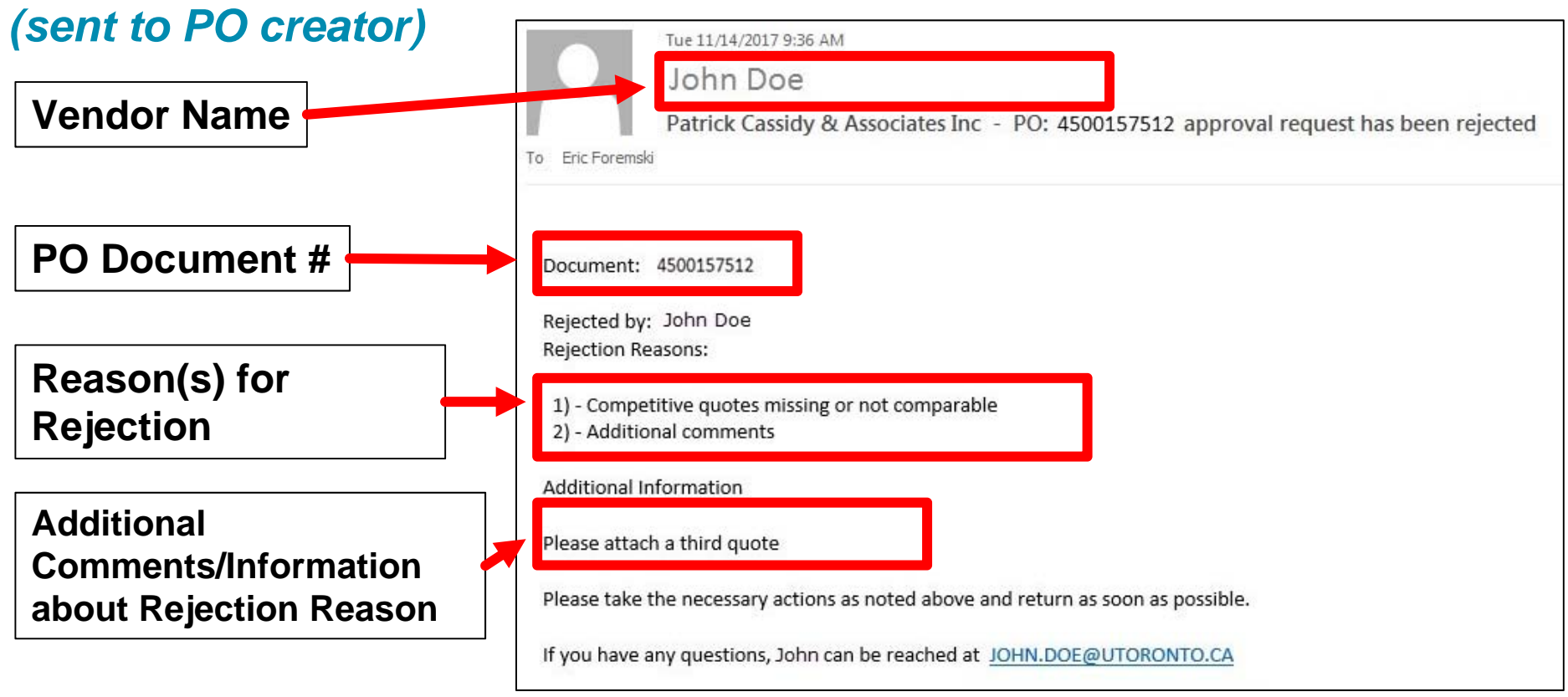

**NEXT STEP:** Go to **SAP Inbox** to get more information about reasons for rejection and resolve issues in AMS.

## Accessing the SAP Inbox

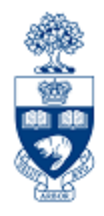

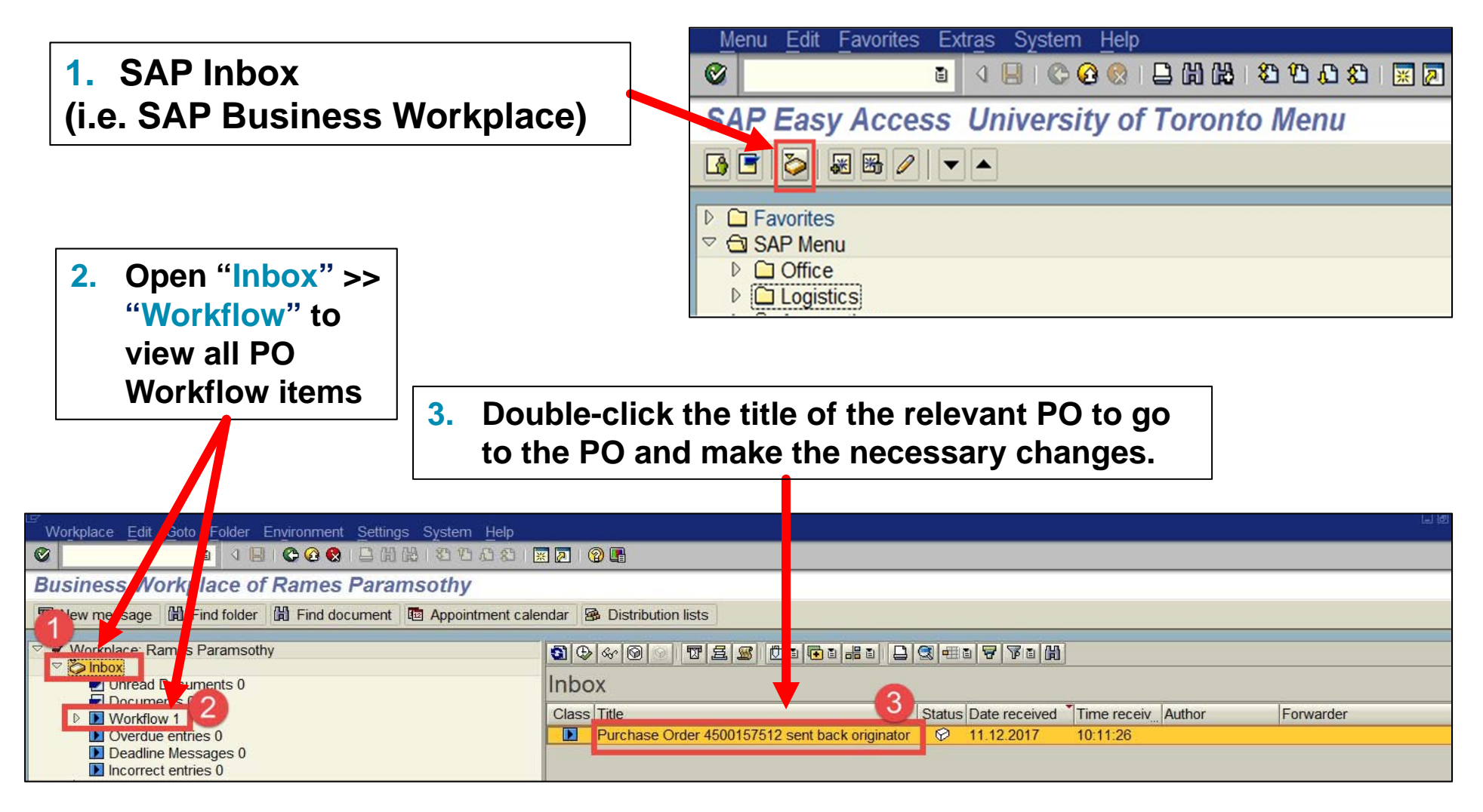

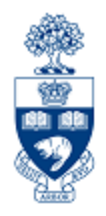

Within a Workflow PO, you can locate the status and change history associated with a standard or lease PO valued over \$25,000.

Accessing the Workflow History Report:

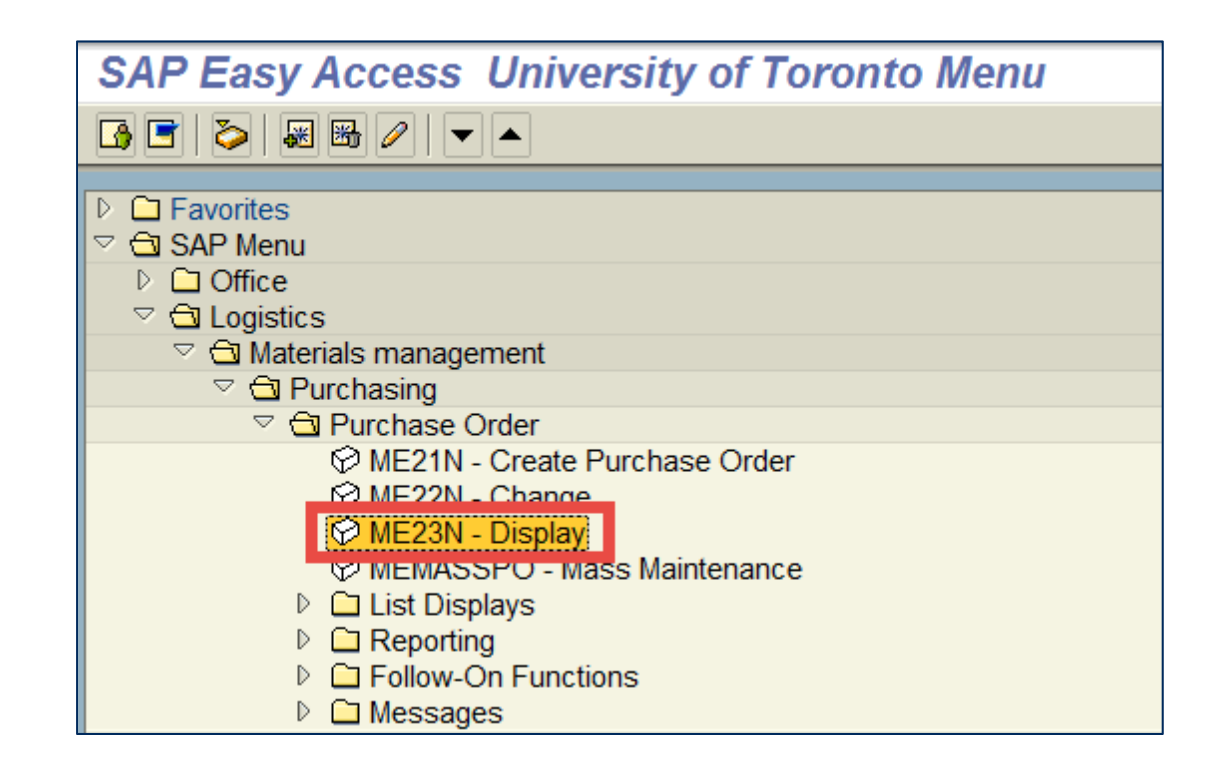

## **Tracking the Status of Purchase Orders**

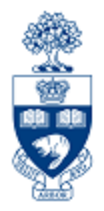

#### After displaying the desired PO:

| WNB:Standard WF PO 4500161596 Created by Rames Paramsothy                                      |                                                 |                    |  |  |  |  |
|------------------------------------------------------------------------------------------------|-------------------------------------------------|--------------------|--|--|--|--|
| Document Overview On 📔 💅 🔁 🕼 Print Preview Messages 🔳 🚭 Personal Setting                       |                                                 |                    |  |  |  |  |
| WNB:Standard WF PO 🗉 4500161596 Vendor 100533 Patrick Cassidy & Associate Doc. date 20.07.2018 |                                                 |                    |  |  |  |  |
| Delivery/Invoice Conditions Texts Address Communication Partners Addition                      | al Data 🚺 Org. Data 🚺 Status 🚺 Release strategy | Lease & History    |  |  |  |  |
|                                                                                                |                                                 |                    |  |  |  |  |
| Equipment Acquisition Value:                                                                   |                                                 |                    |  |  |  |  |
| Workflow History Report:                                                                       | Click the Workflow                              | Click the Lease &  |  |  |  |  |
|                                                                                                | History Report                                  | History tab within |  |  |  |  |
|                                                                                                | button                                          | the Header section |  |  |  |  |

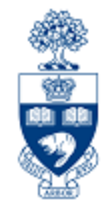

### Tracking the Status of Purchase Orders (Workflow History Report)

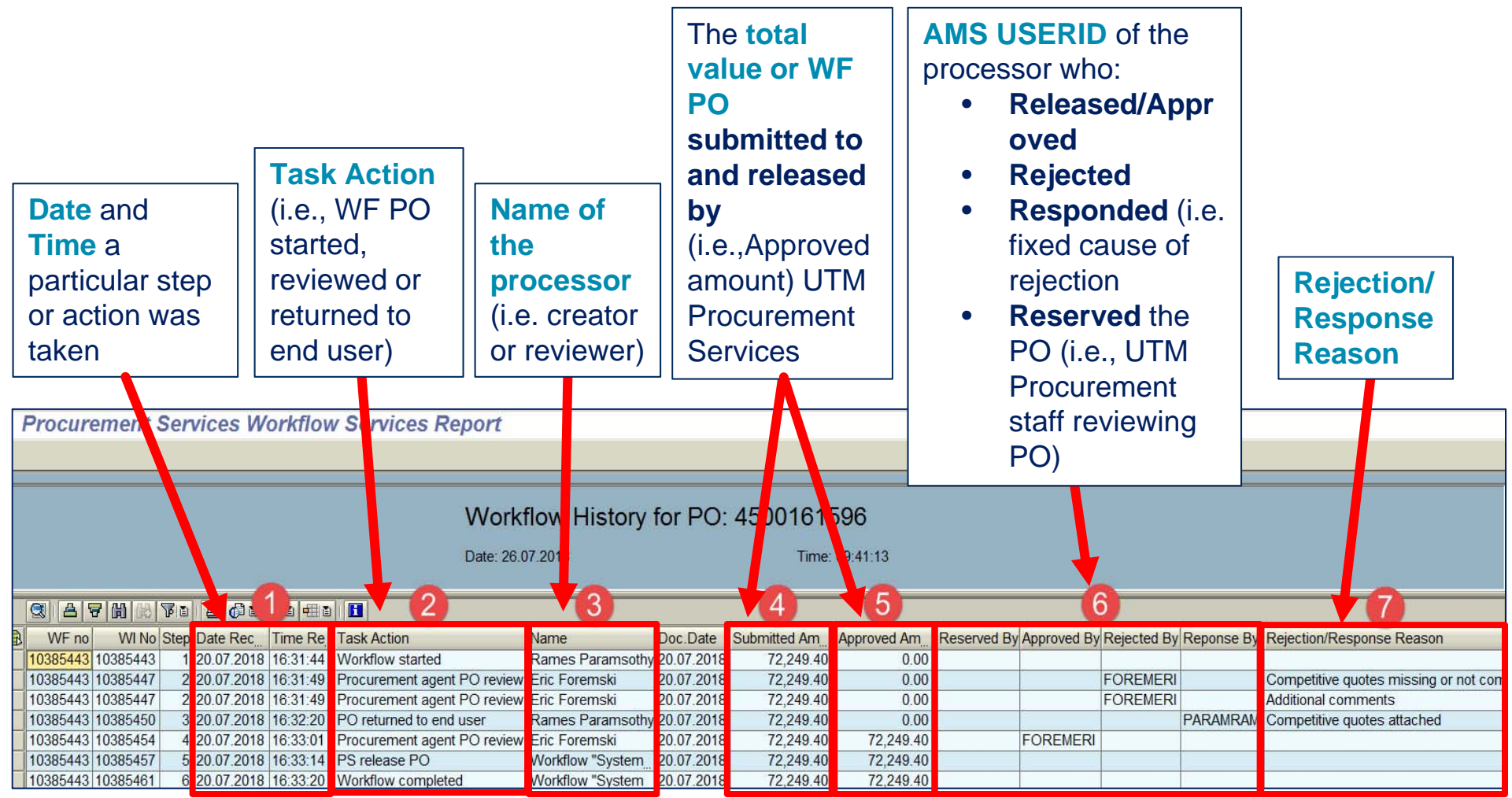

## Making Adjustments to P.O.s

For all POs the following changes are possible:

- Add new line item(s)
- If Goods Receipt (GR) document does NOT exist on any line items you can:
  - cancel PO or individual line items (e.g., if vendor is incorrect or order of goods and/or services is no longer required)
  - make changes to PO details (e.g., item quantity, dollar amounts, FIS accounts)

Any changes made to the total value of a standard PO or lease **equal to or greater than \$25,000, that result in an increase in the value of the PO** will be re-submitted to UTM Procurement Services for review.

**Note:** Any POs/leases that were valued less than \$25,000 but after a change is valued equal to or greater than \$25,000, then the PO will automatically submitted to UTM Procurement Services for review.

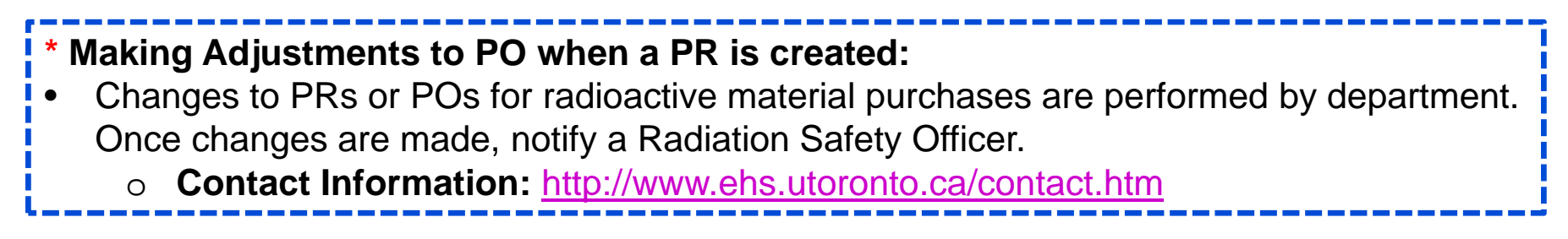

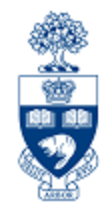

# Making Adjustments to P.O.s (cont'd)

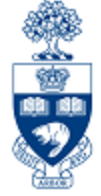

To change specific line item details such as quantity, net price and account codes:

#### a) Goods Receipt (GR) exists, but Invoice Receipt (IR) does not :

- Reverse the GR
- Change the PO line item

#### b) GR & IR exists for an item on a line that has multiple quantities:

- Delete the PO line item
- Create a new line on the current PO

**Note:** When a PO line item is deleted, the funds committed is released into the Fund Centers or FC/Funds' available funds.

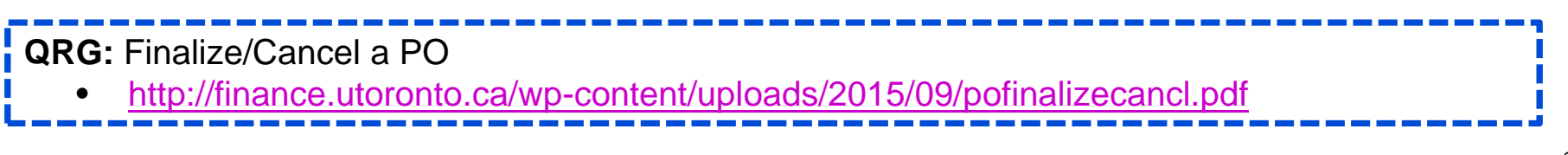

## **Purchase Orders – Standard Vendor Copy**

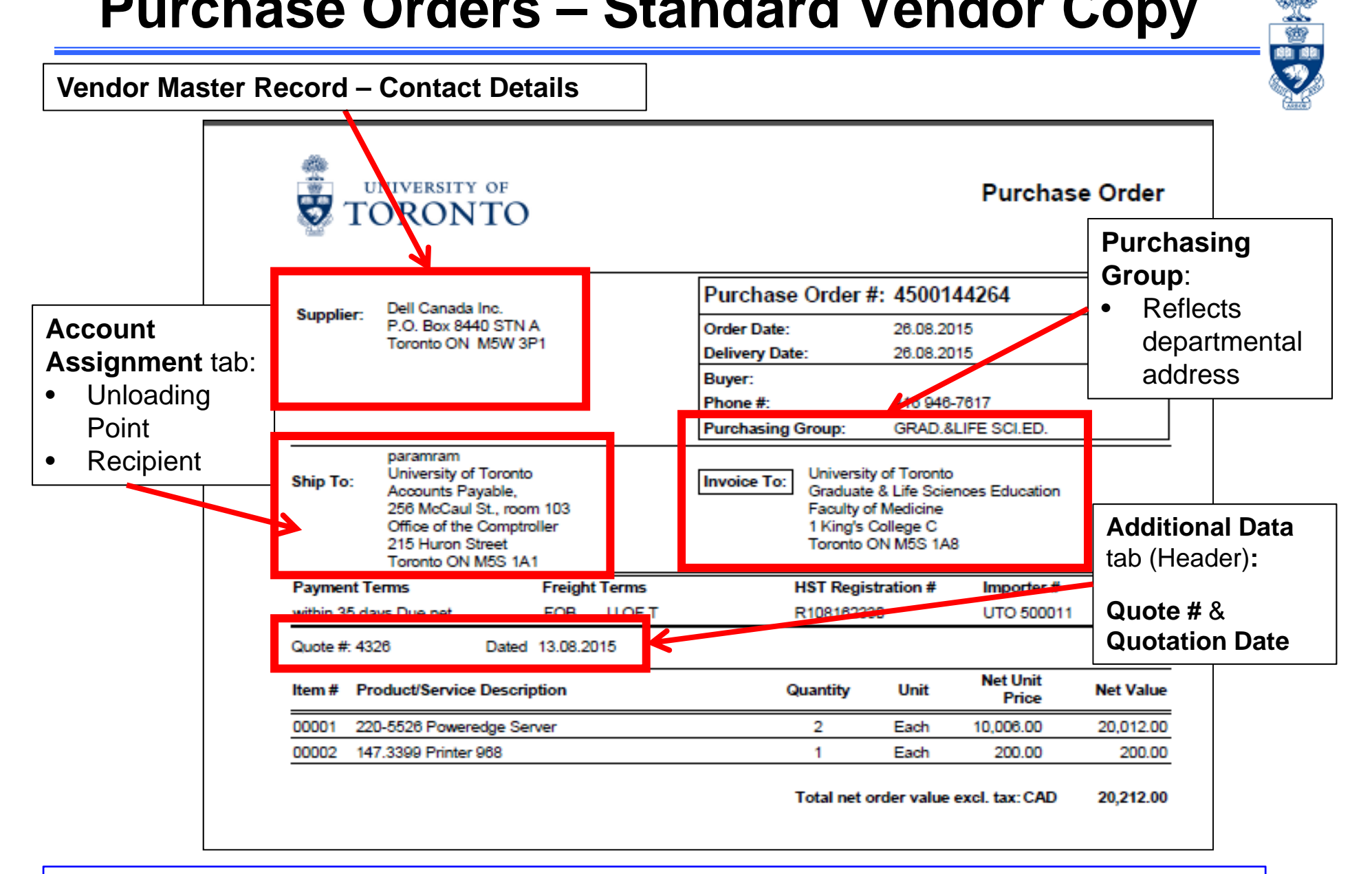

To obtain access to Storage Locations and/or Purchasing Groups, contact AMS:

AMS Access: access.easi@utoronto.ca ٠

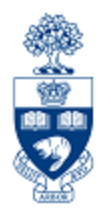

# **Purchase Requisitions**

When are Purchase Requisitions Required?

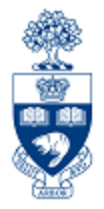

#### When is a Purchase Requisition (PR) required?

- All radioactive materials across all campuses
- **UTSC:** All orders and leases greater than or equal to \$25,000

#### As an FIS transaction:

The Purchase Requisition document creates a commitment in an Funds Center or FC/Fund combination.

**Note:** All Purchase Requisitions & Purchase Orders are required to be created with a vendor that is setup in AMS. If a department decides to order from a vendor that is NOT in AMS, complete the "<u>New Supplier Account</u> <u>Request</u>" form and forward to <u>purchasing.help@utoronto.ca</u> for account creation.

QRGs: Purchase Requisitions
 <u>http://finance.utoronto.ca/fast/support-documentation/logistics/purchase-requisition/</u>

# **WEB Documentation**

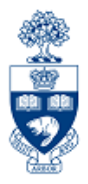

- Documentation & Support
   <u>http://finance.utoronto.ca/fast/support-documentation/</u>
- Financial Forms

http://finance.utoronto.ca/forms/processing/

• GTFM Policy

http://finance.utoronto.ca/policies/gtfm/

• Glossary of Terms

http://finance.utoronto.ca/fast/fis-glossary/

Cheque Production FAQs
 <a href="http://finance.utoronto.ca/faqs/cheque-production/">http://finance.utoronto.ca/faqs/cheque-production/</a>

## **NEED HELP?**

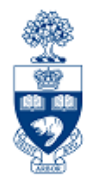

## https://easi.its.utoronto.ca/ams-help-form/

Help is a facility for all AMS subsystems:

- Use the WEB form found at the above address
- Select the appropriate AMS module (e.g., FIS: FAST Team)
- Complete all the information required on the form
- Click on the **Send it!** button

Mail box is monitored Monday to Friday 9:00 a.m. - 5:00 p.m.

# **FAST Team Contacts**

| Primary Rep                                | Nusrath Mohiuddin<br>nusrath.mohiuddin@utoronto.ca | 978-4042 |
|--------------------------------------------|----------------------------------------------------|----------|
| Secondary Rep                              | Maryanne McCormick<br>m.mccormick@utoronto.ca      | 946-3291 |
| Business Analyst<br>(Training Coordinator) | Rames Paramsothy<br>rames.paramsothy@utoronto.ca   | 978-4675 |

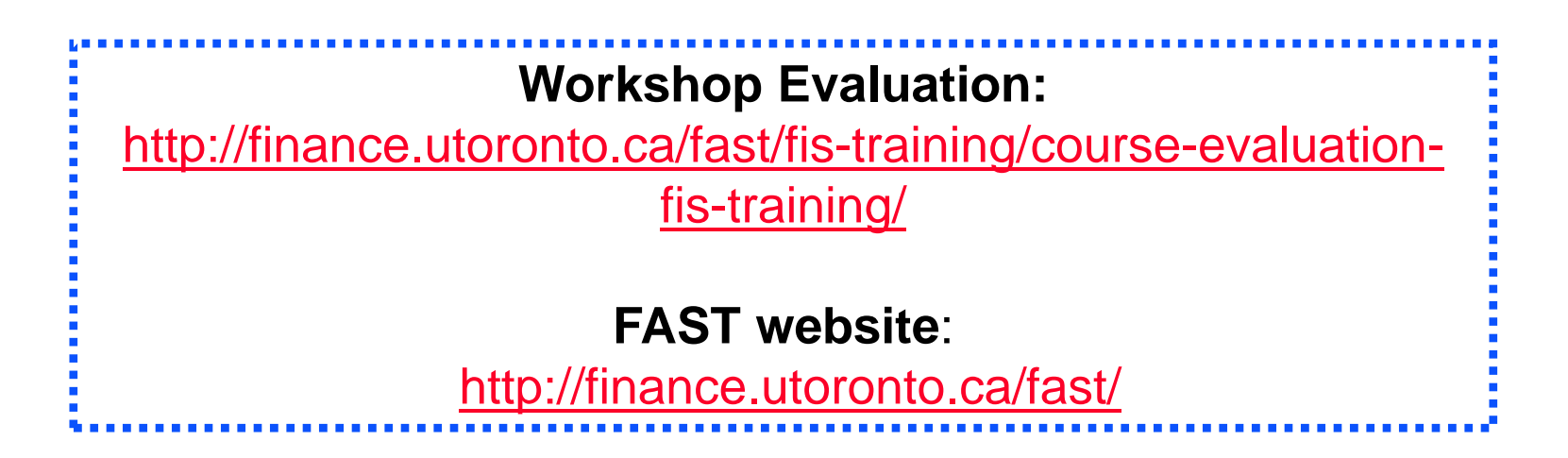